南昌大学创新创业教育管理平台教师操作手册

2022.04

# 一、 文档目的

本文档主要为学生熟悉系统的各项功能和日常使用提供参考。

### 二、 访问地址

客户端可采用 chrome、Firefox 等主流浏览器输入 https://scjypt.ncu.edu.cn/credit/homemain地址访问。

### 三、 系统功能说明

#### 3.1 首页

- 顶部栏:包括创新创业教育管理平台的首页、学科竞赛、科研选题、双创项 目、历届项目、新闻动态、资讯下载七个栏目,点击菜单进入相应的栏目页 面;
- 右上角为登录的入口,点击"学生/教师登录"跳转到登录页面,对接统一身份认证,学生和教师使用统一入口登录;

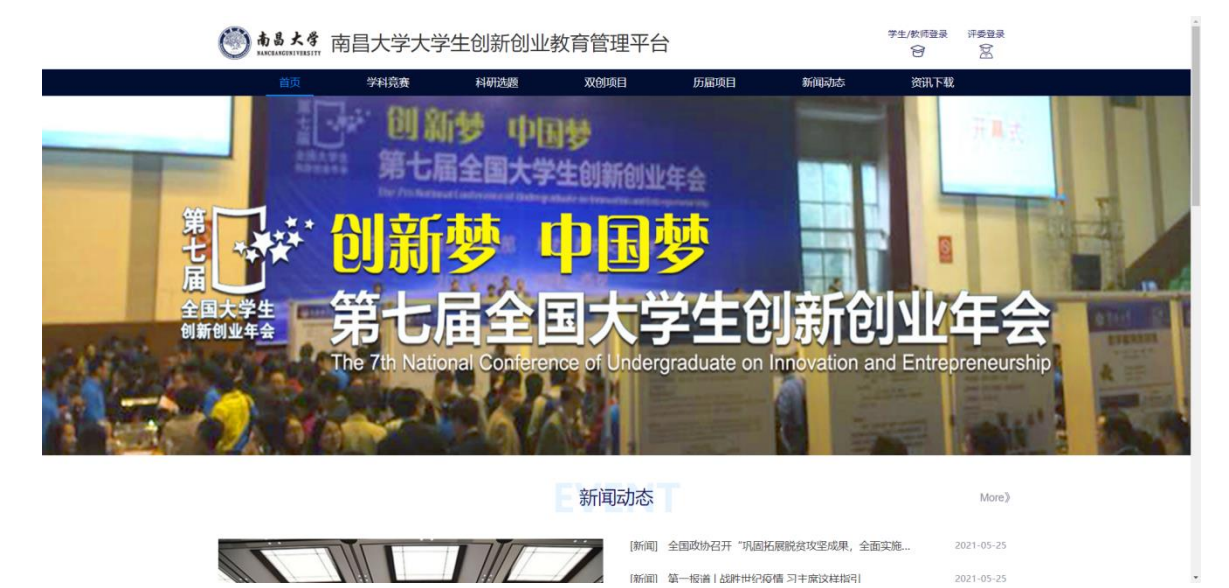

# 3.2 登录

1)登录页面,填写学号/工号、密码进行登录,对接统一身份证。也可使用南昌大学综合门户登录,点击"南昌大学综合门户登录",输入学号/工号、密码;

|                         | 账号登录                      |                   |
|-------------------------|---------------------------|-------------------|
| 授权 南<br><b>皇</b> tt0002 | 昌大学创新创业学分管理平台 <b>访问</b> : | 您的信息              |
| â                       | •                         | ~~~               |
|                         | 泰登                        |                   |
|                         | 其他登录方式                    |                   |
|                         | 🕘 南昌大学综合门户登录              |                   |
| <b>● ある大手</b> 教务系       | 统                         |                   |
|                         |                           | 用户登录         扫码登录 |

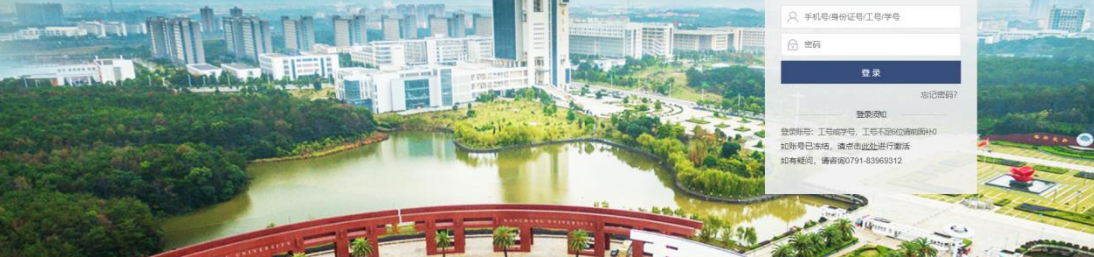

▲風大学企业収益: ● 1 202番259: ● 3 ② グ 1 高風大学→525番54年の使用手供10.292 / 1 478年の1 / 2528年1

2019-04-28

### 3.3 个人中心

教师登录后鼠标放置个人中心,点击进入教师主页可进入个人中心页面,可查看 个人资料、项目信息、申报情况等;

#### 3.3.1 科研训练管理

1)申报科研项目

登录系统后进入个人中心-科研训练项目,点击右上角"申报"按钮,按要求填 写对应信息提交即可

| 🎯 <b>南昌大学</b> 南日                                                                                                    | 昌大学大学 <sup>4</sup>                                                                                | 主创新创业教育                                        | 育管理半台                                                   |                                  | (                 |                                      | 人中心 ~                       |
|----------------------------------------------------------------------------------------------------|---------------------------------------------------------------------------------------------------|------------------------------------------------|---------------------------------------------------------|----------------------------------|-------------------|--------------------------------------|-----------------------------|
| 首页                                                                                                    | 学科竞赛                                                                                              | 科研选题                                           | 双创项目                                                    | 历届项目                             | 新闻动态              | 资讯下载                                 |                             |
| <b>任盈盈</b><br>漫話は学校                                                                                                    | <b>(tt0002)</b>                                                                                   |                                                |                                                         |                                  |                   |                                      |                             |
| 2. 双创项目审批                                                                                                    | 科研训练项目                                                                                            |                                                |                                                         |                                  |                   |                                      | <b>以</b> 中报                 |
| <ul> <li>具有研切感频目</li> <li>10 个人资料</li> </ul>                                                                                                    | 科研                                                                                                | 科研项目1<br>申报年度: 2021 项目负责<br>项目申报 - 项目立项        | 认: 任證證                                                  |                                  |                   | 查看申报<br>项目中检<br>项目结题                 | <b>审批成员</b><br>项目变更<br>成员变更 |
|                                                                                                    | 科研                                                                                                | <b>科研项目2</b><br>申服年度: 2021 项目负责<br>项目申报 - 项目立项 | 1人:任聖聖                                                  |                                  |                   | 查看申报<br>项目中检<br>项目结题                 | <b>审批成员</b><br>项目变更<br>成员变更 |
|                                                                                                    |                                                                                                   |                                                |                                                         |                                  |                   |                                      |                             |
| ● 前 5 大 手                                                                                                    |                                                                                                   | 育管理平台                                          | ● 历届项目                                                  | 新闻动态                             | Sin Fa            | 110002/日<br>个人中心                     | -聖聖<br>〉 ~                  |
| ☯ <u>ある大</u> ず<br>死日の日本で                                                                                                    | 创新创业教<br><sup>前页 — 94</sup><br>申 <b>请</b>                                                         | 育管理平台<br>R接著 RHAN                              | 8万届项目                                                   | 新闻动态                             | o<br>Bin F&       | 110002/6<br>个人中心                     | ≥<br>>>                     |
| ● あらた ● A Contract of Contract of Con                     | 创新创业教ī<br><sup>前 %</sup><br>申 <b>请</b>                                                            | 育管理平台<br>粮建                                    | · 历篇项目<br>                                              | 新闻动地                             | ज्जू<br>197 साल   | 110002/6<br>个人中心                     |                             |
| © مَعْدِيْنَ<br>معاملة المعالمة المعالمة<br>معاملة المعالمة المعالمة المعالمة المعالمة المعالمة المعالمة المعالمة المعالمة المعالمة<br>معالمة المعالمة الم                                                                                                    | 创新创业教<br>前页 94<br>申请                                                                              | 育管理平台<br>陳羅 <u>म</u> िल्ला                     | 5篇10日                                                   | \$r(Q-Q)d2                       | EN THE            | 110002/6<br>个人中d                     |                             |
| ● あまえず<br>たののですべい。 ● あまえず ● あまえず ● あまえず ● あまるのです ● あまるのです ● あまるのです ● あまるのです ● あまるのです ● あまるのです ● あまるのです ● あまるのです ● あまるのです ● あまるのです ● あまるのです ● あまるのです ● あまるのです ● あまるのです ● あまるのです ● あまるのです ● あまるのです ● あまるのです ● あまるのです ● あまるのです ● あまるのです ● あまるのです ● あまるのです ● あまるのです ● あまるのです ● あまるのです ● あまるのです ● あまるののです ● あまるのです ● あまるの                                                                                                    | 创新创业教<br>前页 例<br><b>申请</b><br>#EFFem50228                                                         | 育管理平台<br>粮業 <u>科理</u>                          | ▶篇章目<br>● ● ● ● ● ● ● ● ● ● ● ● ● ● ● ● ● ● ●           | <b>新闻司为去</b><br>第四人学家            | ्र<br>क्रम्स 7-68 | 10002/6<br>个人中心                      |                             |
| ● たまたで<br>たののです。 ● たまたです。 ● たまたです。 ● たまたです。 ● たまのです。 ● たまのです。 ● た                                                                                                    | <u>创新创业教</u><br>育页 学<br>申请<br>18時18050225<br>単語95,8巻                                              | 育管理平台<br>粮業 <u>利</u> 得AJ                       | <ul> <li>5回時日</li> <li>7款5年</li> <li>1気15回55</li> </ul> | 新闻的大学校                           | in tu             | 10002/9<br>个人中心                      |                             |
| یک کی کی کی کی کی کی کی کی کی کی کی کی ک                                                                                                    | 创新创业教<br>直                                                                                        | 育管理平台<br>開意                                    | ■ 万面項目<br>→ 野田和助用<br>・野田和助用                             | 新闻的大                             | G<br>BTHR         | 10002/6                              |                             |
| الحمد المحمد المحم<br>المحمد المحمد المحمد المحمد المحمد المحمد المحمد المحمد المحمد المحمد المحمد المحمد المحمد المحمد المحمد المحم<br>المحمد المحمد المحمد المحمد المحمد المحمد المحمد المحمد المحمد المحمد المحمد المحمد المحمد المحمد المحمد المحمد المحمد المحمد المحمد المحمد المحمد المحمد المحمد المحمد المحمد المحمد المحمد المحمد المحمد المحمد المحمد المحمد المحمد المحم<br>المحمد المحمد المحمد المحمد المحمد المحمد المحمد المحمد المحمد المحمد المحمد المحمد المحمد المحمد المحمد المحمد المحمد المحمد المحمد المحمد المحمد المحمد المحمد المحمد المحمد المحم<br>المحمد المحمد ال<br>المحمد المحمد المحمد المحمد المحمد المحمد المحمد المحمد المحمد المحمد المحمد المحمد المحمد المحمد المحمد المحمد المحمد المحمد المحمد المحمد المحمد المحمد المحمد المحمد المحمد المحمد المحم المحمد المحمد المحمد المحمد المحم<br>المحمد ا          | <ul> <li>創新创业教(<br/>前页 学)</li> <li>         申请         <ul> <li></li></ul></li></ul>              | 育管理平台                                          | 50回0日     マ映画称     マ映画称     ・第11988899                  | 新闻時のま<br>第864年前<br>1 2021-10-31  | OF A              | 10002/母<br>个人中U                      |                             |
| このまたまでは、                                                                                                    | <ul> <li>创新创业教订</li> <li>首页 学</li> <li>申请</li> <li>● 2021-09-27</li> <li>□1</li> <li>□</li> </ul> | 育管理平台                                          |                                                         | 新闻られた<br>第647年8<br>11 2021-10-31 | EHI 14            | 10002 / G<br>个人中(<br><b>~</b><br>人中( |                             |
| العالم المحالي المحالي<br>المحالي المحالي المحالي المحالي المحالي المحالي المحالي المحالي المحالي المحالي المحالي المحالي المحالي المحالي ا<br>محالي محالي المحالي المحالي المحالي المحالي المحالي المحالي المحالي المحالي المحالي المحالي المحالي<br>المحالي المحالي المحالي المحالي المحالي المحالي المحالي المحالي المحالي المحالي المحالي المحالي المحالي المحالي<br>المحالي المحالي المحالي المحالي المحالي المحالي المحالي المحالي المحالي المحالي المحالي المحالي المحالي المحالي<br>المحالي المحالي المحالي المحالي المحالي المحالي المحالي المحالي المحالي المحالي المحالي المحالي المحالي المحالي<br>المحالي المحالي المحالي المحالي المحالي المحالي المحالي المحالي المحالي المحالي المحالي المحالي المحالي محالي المحالي محالي محالي محالي محالي محالي محالي محالي محالي محالي<br>محالي م | 创新创业教<br>直页 学<br>申请<br>■ 2021-09-27<br>11<br>■ 2022-09-27<br>11<br>■ 2022-09-27                   | 育管理平台<br>粮菜 <u>叶</u> 代山                        |                                                         | 新聞の大                             | ERT F 4           | 10002/6<br>介入中(<br><                 |                             |

2)项目修改

在教务员未审核或被退回时,可进行申报资料的修改,其他时候无法修改报名项 目资料(需要找教务员退回才能修改)。

3)项目立项

项目申报后由学院组织专家进行评审并审核,所有审核流程通过后项目立项

4) 审批成员

项目立项后学生可在系统进行报名,在项目列表点击"审批成员"按钮可查看报 名学生并选择是否录取。(注意:最多录取7名学生)

|                                                                                                    |                                                      | 意 まま 南昌大学大学生创新创业教育管理平台                     |                              |            |     |      |                                                      |  |
|----------------------------------------------------------------------------------------------------|------------------------------------------------------|--------------------------------------------|------------------------------|------------|-----|------|------------------------------------------------------|--|
| 首页                                                                                                    | 学科竞赛                                                 | 科研选题                                       | 双创项                          | а "Б       | 届项目 | 新闻动态 | 资讯下载                                                 |  |
|                                                                                                    | <b>蚕(tt0002)</b><br>学院                               |                                            |                              |            |     |      |                                                      |  |
| 3. 双创项目审批                                                                                                    | 科研训练项目                                               |                                            |                              |            |     |      | 鳳中服                                                  |  |
| <ul> <li>科研制成項目</li> <li>个人還料</li> </ul>                                                                                                    | 科研                                                   | 科研项目1<br>中报年度: 2021<br>项目中报 - 项目立          | 项目负责人:任盈)<br>项               | £          |     |      | <b>宣晋申报 率批成员</b><br>项目中检 项目交更<br>项目结题 成员交更           |  |
|                                                                                                    | 科研                                                   | 科研项目2<br>申报年度: 2021<br>项目申报 - 项目立          | 项目负责人:任 <u>函</u><br><b>项</b> | £          |     |      | 查看申报 审批成员<br>项目中检 项目交更<br>项目结盟 成员交更                  |  |
|                                                                                                    |                                                      |                                            |                              |            |     |      |                                                      |  |
| <b>()) 南昌大学</b> 薩                                                                                                    | 南昌大学大 <sup>4</sup>                                   | 学生创新创                                      | 业教育管理                        | 種平台        |     |      | (F) #0002/任服務                                        |  |
| <b>前县大学</b> 南<br>1.4.5.1.4.6.8.1.1.1.8.1.1.1<br><u>前</u>                                                                                                    | 有昌大学大学                                               | 学生创新创                                      | 业教育管理                        | 里平台        | 届项目 | 新闻动态 | 10002/任蓋語<br>个人中心 ~<br>發訊下载                          |  |
| ● ▲▲大名 耳<br>▲▲<br>■ ■<br>■<br>■<br>■<br>■<br>■<br>■<br>■<br>■<br>■<br>■<br>■<br>■<br>■<br>■<br>■<br>■                                                                                                    | 南昌大学大 <sup>4</sup><br><sup>学科竞音</sup><br><b>员</b>    | 学生创新创 <u>、</u>                             | 业教育管理<br>X000                | 里平台        | 届项目 | 新闻动态 | ● 10002/GEB<br>↑人中心 ∨<br>強讯 F載                       |  |
| <b>())</b><br><b>()</b><br><b>()()()()()()()()()()</b> | 前昌大学大<br><sup>学科発音</sup><br><b>员</b><br><sup>Ⅲ</sup> | 学生创新创)<br><sup>科研选级</sup><br><sup>学9</sup> | 业教育管理<br>xxxxxx              | 里平台<br>1 历 | 届項目 | 新闻动态 | (1)<br>(1)<br>(1)<br>(1)<br>(1)<br>(1)<br>(1)<br>(1) |  |
| bb 大子 百     c     c                                                                                                    | 有昌大学大 <sup>4</sup><br><sup>学科竞演</sup><br><b>员</b>    | 学生创新创)<br>NHR 2008<br>PF9                  | 业教育管理<br>双创项<br>用在300 来      | 里平台<br>1 历 | 届項目 | 新闻动态 | 10002 / 任証書<br>へ人中心 〜<br>20日 F電                      |  |

3.3.2 双创项目审批

进入个人中心-双创项目审批菜单后,可查看学生申报的双创项目

| 🎒 南昌大学 创          | 新创业教育管理平       | 台                 |             |        | 10002/任盈盈<br>个人中心 ~ |  |
|-------------------|----------------|-------------------|-------------|--------|---------------------|--|
| 首页                | 〔 学科竞赛         | 科研透離 历            | 漏项目 新       | 司动态 資讯 | 载                   |  |
| HREAD<br>BILLY    | t(tt0002)<br>院 |                   |             |        |                     |  |
| 2 双创项目审批          | 双创项目审批         |                   |             |        |                     |  |
| <b>良</b> , 科研训练项目 | 4 0.000-0112   | -0                |             |        | 申服审批                |  |
| <b>國</b> , 双创教改课题 | 双创 由形在常        | 2022 项目负责人: 潮ば学牛奏 | 项目举型:大学牛创新训 | 统迈目    | 中检审批<br>纸题审批        |  |
| ♥ 基地项目申报          | 项目申报:          | 学院教秘审核通过          |             |        | 項目 支更审批<br>成员 支更审批  |  |
| 学分认定审批            |                |                   |             |        |                     |  |
| ■ 经费申报            |                |                   |             |        |                     |  |
| ■ 经费审批            |                |                   |             |        |                     |  |
| 2 个人资料            |                |                   |             |        |                     |  |

分别为申报审批、中检审批、结题审批、项目变更审批、成员变更审批。点击相 应按钮即可进行审批操作

#### 3.3.3 双创教改课题

1) 申报双创教改课题

登录系统后进入个人中心-双创教改课题,点击右上角"申报"按钮,按要求填 写对应信息提交即可

| 🎯 👼 🕹 大 🕈 创新创业教育管理平台                                                                                                    | tt0002/任 <u>盈盈</u><br>个人中心 ~ |
|----------------------------------------------------------------------------------------------------|------------------------------|
| 首页 学科党族 科研选题 历届项目 新闻动态 资讯下载                                                                                                    |                              |
| <b>任整整(tt0002)</b><br>测试学院                                                                                                    |                              |
| 又如項目曲批 双向的次课题                                                                                                    | ⊙ 申报                         |
| 8, 科研心時项目<br>测试双创物改调题                                                                                                    | 5.012                        |
| Xoingtocargen     教改     和服伸度: 2022 新昌先走人: 任政会     国际                                                                                                    | 目中检                          |
| ◎ 基地項目申报                                                                                                    |                              |
| ● 学分认定审批 测试双印放仪 串题2                                                                                                    | 看申报                          |
| □ <u>最</u> ∰● 段 2022 项目负责人: 任验验 2021 项目负责人: 任验验 2021 预用 2021 预用 2021 ₹ | 起中检                          |
| 項目中級-項目立項 項目中級-項目立項 "但                                                                                                    | L17L182                      |
| 10 个人资料 测试测试测试                                                                                                    | 春曲报                          |
|                                                                                                    | 日中检<br>目结题                   |

2)项目修改

在教务员未审核或被退回时,可进行申报资料的修改,其他时候无法修改报名项 目资料(需要找教务员退回才能修改)。

3)项目立项

项目申报后由学院组织专家进行评审并审核,所有审核流程通过过项目立项

#### 3.3.4 基地项目管理

1) 基地项目申报

登录系统后进入个人中心-基地项目列表,点击右上角"申报"按钮,按要求填 写对应信息提交即可

| 前昌大学<br>MACHANCHINGHT | 大学生创     | 新创业教育   | 管理平  | 台           |        |      |       |      | #0002/任聖聖<br>个人中心 ~ |   |  |
|-----------------------|----------|---------|------|-------------|--------|------|-------|------|---------------------|---|--|
|                       | 首页       | 学科竞赛    | 科研选额 | i           | 历届项目   |      | 新闻动态  | 资讯下载 |                     |   |  |
| 基地项目甲                 | 申请       |         |      |             |        |      |       |      | Ş                   | 2 |  |
| 基本信息                  |          |         |      |             |        |      |       |      |                     |   |  |
| • 墓地名称                | 请选择某地名称  |         |      |             |        |      |       |      |                     |   |  |
| 所在学院                  | 请选择基地所在? | ne.     |      |             | 基地场地地址 | 消息入退 | BGBBE |      |                     |   |  |
| 场地面积                  |          | 诸输入场地面积 |      | +           | 基地成立时间 | 日本月日 | 0     |      |                     |   |  |
| 墓地南介:                 | 请输入基地简介  |         |      |             |        |      |       |      |                     |   |  |
|                       |          |         |      |             |        |      |       |      | 0/500               |   |  |
| 申请人                   |          |         |      |             |        |      |       |      |                     |   |  |
| 姓名                    | (ERR     |         | 性别   | <u>\$</u> . |        |      | 所在院/系 | 附起学校 |                     |   |  |
| <b></b> 即称:           | E6       |         | 联系方式 | 0.5775      |        |      |       |      |                     |   |  |
| *主要研究领域               | 主要研究领域   |         |      |             |        |      |       |      |                     |   |  |
| 項目成品                  |          |         |      |             |        |      |       |      |                     |   |  |

2)项目修改

在教务员未审核或被退回时,可进行申报资料的修改,其他时候无法修改报名项 目资料(需要找教务员退回才能修改)。

3)项目立项

项目申报后由学院组织专家进行评审并审核,所有审核流程通过过项目立项

4)项目年检

年检时间开启后,进入基地项目,点击"年检信息"发起年检,按要求填写对应 信息及上传材料提交即可

| <b>● 高昌大学</b> 创 | ● 前 5 大 予 创新创业教育管理平台 ● 10002 / 任盈音 ● 小口(1) (任盈音 ● 小口(1) (任盈音 ● 小口(1) (任盈音 ● 小口(1) (任盈音 ● 小口(1) (任盈音 ● 小口(1) (任盈音 ● 小口(1) (任盈音 ● 小口(1) (任盈音 ● 小口(1) (任盈音 ● 小口(1) (任盈音 ● 小口(1) (任盈音 ● 小口(1) (任盈音 ● 小口(1) (1) (1) (1) (1) (1) (1) (1) (1) (1) |                |      |      |      |            |  |  |  |
|-----------------|----------------------------------------------------------------------------------------------------|----------------|------|------|------|------------|--|--|--|
| 首页              | ī 学科竞赛                                                                                                    | 科研选题           | 历届项目 | 新闻动态 | 资讯下载 |            |  |  |  |
| 日本の             | t(tt0002)<br>统                                                                                                    |                |      |      |      |            |  |  |  |
| 又创项目审批          | 基地项目申报                                                                                                    |                |      |      |      | ⊙ 申报       |  |  |  |
| 息,科研训练项目        | 机器人亮                                                                                                    | 赛创新创业基地        |      |      |      |            |  |  |  |
| <b>息</b> 双创款改课题 | 基地                                                                                                    | 2022 项目负责人: 任盈 | 盈    |      | 修    | 改申报<br>检信息 |  |  |  |
| 😨 基地项目申报        | 申报中                                                                                                    |                |      |      |      |            |  |  |  |
| 学分认定审批          |                                                                                                    |                |      |      |      |            |  |  |  |
| ■ 经费申报          |                                                                                                    |                |      |      |      |            |  |  |  |
| ■ 经费审批          |                                                                                                    |                |      |      |      |            |  |  |  |
| 1 个人资料          |                                                                                                    |                |      |      |      |            |  |  |  |
|                 |                                                                                                    |                |      |      |      |            |  |  |  |

3.3.5 学分认定审批

1) 审批学分认定

登录系统后进入个人中心-学分认定审批,查看学生发起的学分认定记录,点击 审批按钮,输入成绩进行审批(注意:成绩按认定表做了分数限制)

| 前昌大学大                         | 学生创新创                                | 业教育管理平台                              |                                  |                     |      | 6666666 / 测试学生李<br>个人中心 ~ |
|-------------------------------|--------------------------------------|--------------------------------------|----------------------------------|---------------------|------|---------------------------|
| 首页                            | 夏 学科竞                                | <u>審</u> 科研选题                        | 历届项目                             | 新闻动态                | 资讯下载 |                           |
| <b>》<br/>测试学</b><br>测试学<br>学分 | <b>*生李(666666)</b><br>院   测试大类<br>记录 |                                      |                                  |                     |      |                           |
| 2. 双创项目申报                     | 学分认定申报                               |                                      |                                  |                     |      | ■申报                       |
| 息。科研训练项目                      |                                      | 实践项目类                                |                                  |                     |      |                           |
| ♥ 学科寬赛报名                      | 学分                                   | 2022 创新创业项目 学生申<br>课程:大学生创新创业训练计划    | 限测试<br>页目 申请人:测试学生李              | 获得学分:2分             |      | 修改申报                      |
| 🔋 学分申报                        |                                      | 申报中                                  |                                  |                     |      |                           |
| ■ 经费申报                        |                                      | 学科竞赛类                                |                                  |                     |      |                           |
| 1 个人资料                        | 学分                                   | 2022 学科竞赛 2020第十二<br>课程:B级学科竞赛项目 申请, | 届全国测试冠名中国"互联网+'<br>人:测试学生李 获得学分: | "大学生创新创业大赛国家级<br>2分 |      | 查看申报                      |
|                               | _                                    | 审核通过                                 |                                  |                     |      |                           |
|                               |                                      |                                      |                                  |                     |      |                           |

2) 修改分数

如果发现分数给错了的情况,在教务员未审核的前提下可退回通过进行分数修改 (注意:如果教务员已审核则需请教务员退回后在修改)

| <b>⑧ 高昌大学</b> 创                                                      | 新创业教育                 | 管理平台                                                                |                                   |              | <b>e</b>     | tt0002 / 任盈盈<br>个人中心 ~ |
|----------------------------------------------------------------------|-----------------------|---------------------------------------------------------------------|-----------------------------------|--------------|--------------|------------------------|
| 首页                                                                   | 页 学科竞赛                | 赛 科研选题                                                              | 历届项目                              | 新闻动态         | 资讯下载         |                        |
| <b>任盈盈</b><br>测试学                                                    | <b>ģ(tt0002)</b><br>院 |                                                                     |                                   |              |              |                        |
| <b>\$</b> 双创项目审批                                                     | 学分认定审批                |                                                                     |                                   |              |              | 高级筛选 ~                 |
| <ul> <li>8、科研训练项目</li> <li>9、双创教改课题</li> <li>9、基地项目申报</li> </ul>     | 学分                    | <b>实践项目类</b><br>2022 创新创业项目 12.7题记<br>认定依据:大学生创新创业训练计<br><b>申报中</b> | 1双创项目<br>1划项目 申请人:激试A             | 获得学分: 2分     | [            | 申报审批                   |
| <ul> <li>学分认定审批</li> <li>区提申报</li> <li>区提申报</li> <li>受费审批</li> </ul> | 学分                    | 学科竞赛类<br>2022 学科竞赛 2020第一届3<br>认定依据: C级学科竞赛项目 申<br>申报中              | 谢试全国食品研究与开发创新<br>申请人: 测试A   获得学分: | 创意大赛决赛<br>2分 | 1            | 申报审批                   |
| <b>王</b> 个人资料                                                        | 学分                    | <b>实践项目类</b><br>2022 创新创业项目 学生申报<br>认定依据:大学生创新创业训练计<br>指导老师审核通过     | 2週试<br>20项目 申请人: 測试学生             | 李 获得学分:2分 厉  | · 3<br>龙绩:70 | 直看申报                   |

|       | 审核通过  | ×     |
|-------|-------|-------|
| * 成绩: | - 0   | +     |
| * 意见: | 请输入意见 |       |
|       |       | 0/500 |
|       | 确定    | 取消    |

### 3.3.6 经费申报管理

1) 查看经费申请记录

登录系统后进入个人中心一经费申报菜单,在对应项目下点击经费详情可查看申报项目时申请的经费记录。

| <b>⑧ 南昌大学</b> 创 | 新创业教育                  | 管理平台                                     |                                                                                                    |      |      | tt0002 / 任盈盈<br>个人中心 ~ |
|-----------------|------------------------|------------------------------------------|----------------------------------------------------------------------------------------------------|------|------|------------------------|
| 首页              | ī 学科竞                  | 讓 科研选题                                   | 历届项目                                                                                                    | 新闻动态 | 资讯下载 |                        |
| 日本の             | : <b>(tt0002)</b><br>统 |                                          |                                                                                                    |      |      |                        |
| > 双创项目审批        | 经费申报                   |                                          |                                                                                                    |      |      |                        |
| 8、科研训练项目        |                        | 测试项目20220114                             |                                                                                                    |      |      |                        |
| <b>。</b> 双创教改课题 | 经费                     | 申报年度: 2022  经费申请类型                       | : 双创教改课题                                                                                                    |      | 40   | 圣费详情                   |
| ♥ 基地项目申报        |                        | 总经费:1 已申请经费:1 已                          | 审批经费: 0                                                                                                    |      |      |                        |
| 学分认定审批          |                        | 测试测试测试20210112                           |                                                                                                    |      |      |                        |
| ◎ 经费申报          | 经费                     | 申报年度: 2022 经费申请类型<br>总经费: 100 已申请经费: 1   | : 双创教改课题<br>已审批经费: 0                                                                                                    |      | ś    | 至费详情                   |
| ■ 经费审批          |                        | revealed from the restanting of the      | marine and the second second |      |      |                        |
| 1 个人资料          | /-7 -++=               | 测试双创教改课题                                 |                                                                                                    |      |      |                        |
|                 | 经费                     | 申振年度: 2022 经费申请类型<br>总经费: 5000 已申请经费: 30 | : 双创教改课题<br>00  已审批经费: 3000                                                                                                    |      | É    | 圣费详情                   |
|                 |                        |                                          |                                                                                                    |      |      |                        |

2) 修改经费申请记录

进入经费详情界面后在未审核的前提下可修改申报金额,(如已审核则需找教务 员推后才能修改)。

| 任盈盈(t<br>测试学院   | tt0002)                 |                    |        |        |      |            |                |
|-----------------|-------------------------|--------------------|--------|--------|------|------------|----------------|
| <b>、</b> 双创项目审批 | 经费申报 〉 详情               |                    |        |        |      |            |                |
| 科研训练项目          | 项目名称: 测试                | 5项目20220114        |        |        |      |            |                |
| 2 双创教改课题        | 申报年度: 202               | 2                  | 项目类型:  | 双创教改课题 |      | 学院名称: 测试学! | 9 <del>7</del> |
| 🥊 基地项目申报        | 项目来源:                   |                    | 负责人:   | 任盈盈    |      |            |                |
| 学分认定审批          | 经费额度: 500               | 0                  | 已申请经费: | 1      |      | 已审批经费: 0   |                |
| 经费申报            | 经费申请记录                  |                    |        |        |      |            | 申请经费           |
| 个人资料            | 申报时间                    | 申请人                | 申请金额   | 申请阶段   | 备注说明 | 申请状态       | 操作             |
|                 | 2022-01-14 13:06:0<br>5 | tt0002/任 <u>盈盈</u> | 1      | 项目申报   |      | 申报中        | 修改申请           |

# 3.3.7 经费审批管理

1) 经费审批

登录系统后进入个人中心一经费审批菜单,可查看学生申请的双创项目经费记录, 点击"经费审批"按钮可对其进行审核

| 高昌大学创<br>NANCHANG UNIVERSITY | 新创业教育管理        | 里平台                 |             |      |      | tt0002 / 任 <u>盈盈</u><br>个人中心 ~ |
|------------------------------|----------------|---------------------|-------------|------|------|--------------------------------|
| 首页                           | 页 学科竞赛         | 科研选题                | 历届项目        | 新闻动态 | 资讯下载 |                                |
| 任盈盈<br>測试学                   | t(tt0002)<br>院 |                     |             |      |      |                                |
| 2. 双创项目审批                    | 经费审批           |                     |             |      |      |                                |
| 創 科研训练项目                     | 4.6            | 测试项目                |             |      |      |                                |
| <b>島</b> 双创教改课题              | 经费             | 《年度: 2022 项目类型: 大学  | 学生创新训练项目    |      | 45   | 遷审批                            |
| ♥ 基地项目申报                     |                | ·费: 1000 已申请经费: 100 | 00 已审批经费: 0 |      |      |                                |
| 會 学分认定审批                     |                |                     |             |      |      |                                |
| ■ 经费申报                       |                |                     |             |      |      |                                |
| ▼ 经费审批                       |                |                     |             |      |      |                                |
| 1 个人资料                       |                |                     |             |      |      |                                |
|                              |                |                     |             |      |      |                                |
|                              |                |                     |             |      | _    |                                |
|                              | 共1条数据          |                     |             |      | < 1  | 前往 1 页                         |

| 日本の日本の日本の日本の日本の日本の日本の日本の日本の日本の日本の日本の日本の日 | <b>(tt0002)</b><br>完 |        |               |                 |       |      |                   |      |         |  |
|------------------------------------------|----------------------|--------|---------------|-----------------|-------|------|-------------------|------|---------|--|
| 💲 双创项目审批                                 | 经费申报 〉 详             | 情      |               |                 |       |      |                   |      |         |  |
| <b>崑</b> 科研训练项目                          | 项目名称:                | 4.6测   | 试项目           |                 |       |      |                   |      |         |  |
| <b>崑</b> 双创教改课题                          | 申报年度:                | 2022   |               | 项目类型: 大学生创新训练项目 |       |      | 学院名称:             | 测试学院 | 2       |  |
| 🔮 基地项目申报                                 | 命書人                  | 测试学学生本 |               | 指导来师            | 任委委   |      | <b>而</b> 曰级别:     | 粒级   |         |  |
| ✤ 学分认定审批                                 |                      | DG KA  |               | 3H-C3-42 940.   | 11.mm |      | 54 H 94.03. 14.94 |      |         |  |
| ▶ 经费申报                                   | 经费额度:                | 5000   |               | 已申请经费:          | 1000  |      | 已审批经费:            | 0    |         |  |
| ▼ 经费审批                                   | 经费申请记录               |        |               |                 |       |      |                   |      |         |  |
| 1 个人资料                                   | 申报时间                 | I      | 申请人           | 申请金额            | 申请阶段  | 备注说明 | 申                 | 青状态  | 操作      |  |
|                                          | 2022-04-06 1<br>8    | 7:32:4 | 6666666/测试学生李 | 1000            | 项目申报  |      | Ħ                 | 报中   | 审核通过 退回 |  |
|                                          |                      |        |               |                 |       |      |                   |      |         |  |

# 3.3.7 个人资料

1) 可查看个人资料

2) 可修改联系电话

|       | 修改联系电话  |    |  |  |  |  |  |  |  |  |
|-------|---------|----|--|--|--|--|--|--|--|--|
|       |         |    |  |  |  |  |  |  |  |  |
| *联系电话 | 请输入联系电话 |    |  |  |  |  |  |  |  |  |
|       |         |    |  |  |  |  |  |  |  |  |
|       |         |    |  |  |  |  |  |  |  |  |
|       | 取消      | 确定 |  |  |  |  |  |  |  |  |
|       |         |    |  |  |  |  |  |  |  |  |

### 3.4 学科竞赛项目发起

#### 3.4.1 项目发起

1)首先找教务员(徐桂芳、罗亚丹)赋权

2) 赋权后登录该网址: <u>https://scjypt.ncu.edu.cn/credit-admin/</u>

账号:工资号、密码:123456(登录后可自行修改)

3)登录后点击学科竞赛项目管理一项目列表,找到左上角"申报"按钮,如下 图所示:

| 创新创业教育管理平台                            |                        |      |         |       |             |      |       |                |      |      |      | 💄 195617778 🕶 |
|---------------------------------------|------------------------|------|---------|-------|-------------|------|-------|----------------|------|------|------|---------------|
| <b>會</b> 前页                           | 学科克赛项目管理 / 项目管理 / 项目列表 | Ę    |         |       |             |      |       |                |      |      |      |               |
| 項目申报数据                                |                        |      |         |       |             |      |       |                |      |      |      |               |
| ፟፟፟፟፟፟፟፟፟፟፟፟ 又创项目管理 ──                | 请输入名称搜索                |      |         |       |             |      |       |                |      |      |      | 高级筛选 ~        |
| 21 双创教政课题管理 ~                         | ③ 申报                   |      |         |       |             |      |       |                |      |      |      |               |
| 8、科研训练项目管理 ~                          | 项目名称                   | 申报年度 | 申报学院    | 项目负责人 | 联系方式        | 申请经费 | 报名学生数 | 审核状态           | 项目申请 | 报名详情 | 获奖名单 | 操作            |
| 学科完赛项目管理 ^                            | 测试英语大赛                 | 2022 | 人文学院    | 测试人   | 18770093290 | 1000 | 0     | 項目申报 - 数务处审核退回 | 直音   | 查查   | 直音   | 修改 奖项设置       |
| 项目列表                                  | 12.7期试学科项目             | 2021 | 新闻与传播学院 | 我啊    | 1555555555  | 500  | 2     | 项目申报 - 已发布     | 查看   | 查看   | 查看   | 奖项设置          |
| 获奖名单                                  |                        |      |         |       |             |      |       |                |      |      |      |               |
| 专家网上评分列表                              |                        |      |         |       |             |      |       |                |      |      |      |               |
| 经费审批管理 ~                              |                        |      |         |       |             |      |       |                |      |      |      |               |
| ▼分认定列表                                |                        |      |         |       |             |      |       |                |      |      |      |               |
| · · · · · · · · · · · · · · · · · · · |                        |      |         |       |             |      |       |                |      |      |      |               |
| 菜鱼管理                                  |                        |      |         |       |             |      |       |                |      |      |      |               |
|                                       |                        |      |         |       |             |      |       |                |      |      |      |               |
|                                       |                        |      |         |       |             |      |       |                |      |      |      |               |
|                                       |                        |      |         |       |             |      |       |                |      |      |      |               |
|                                       | 共1条数据                  |      |         |       |             |      |       |                |      |      | <    | 1 > 前往 1 页    |

4) 按照要求填写相关信息及经费明细,如下图所示:

| 创新创业教育管理平台    | Ð              |                    |               |                   |          | 🔔 356.657.6 - |
|---------------|----------------|--------------------|---------------|-------------------|----------|---------------|
| <b>會</b> 首页   | 学科究赛项目管理 / 项   | 目管理 / 项目申报         |               |                   |          |               |
| 項目中报数据        | 制水体的           |                    |               |                   |          | 44644         |
| ➡ 双创项目管理 🛛 🗸  | 整中旧心           |                    |               |                   |          | #136,000R     |
| 11 双创教改课题管理 · | * 竞赛类型         | 请选择竟赛类型 >          | * 竞赛级别        | 请选择竟赛级别           | <u> </u> |               |
| 8、科研训地项目管理 ~  | * 竞赛名称         | 请选择竟赛名称 >          | * 竞赛举办年份      | 圖 选择年份            |          |               |
| 😨 学科竞赛项目管理 🗠  | * 究疫展别         | 请输入寛赛届别            | 冠名            | 请输入宫赛冠名           |          |               |
| 項目列表          | * derte FV Lat | 调准状态:1017 · 使      | • <b>ATPR</b> | 建计探查索口信           |          |               |
| 获奖名单          | 50500.08       | 18242019-9-2010-94 | 53.5818820    | IIIAGOTO-65R/X/AK |          |               |
| 专家网上评分列表      | * 承办单位         | 请选择 ~              | *項目负责人        | 请输入项目负责人          |          |               |
| 经费审批管理 ~      | * 联系方式         | 请输入联系方式            | 报名人数/回队数      | -                 | +        |               |
| 参学分认定列表       | * 寬賽项目篩介       | 请输入宽赛项目简介          |               |                   |          |               |
| ◀ 内容发布        |                |                    |               |                   |          |               |
| 评委账号          |                |                    |               |                   |          |               |
| 菜单管理          |                |                    |               | 0,                | 0/1000   |               |
|               | 经费申报           |                    |               |                   | 10       |               |
|               | 经费总额           |                    |               |                   | 元        |               |
|               | 20-0300.40     | +400               |               | 4021-10400 28 km  | Errico.  |               |
|               | 裁判時期           | 文山科目               |               | 19211879          | 加加市      |               |
|               | 竟赛报名内容         |                    |               |                   |          |               |

5)设置报名时间,填写竞赛项目名称及竞赛通知正文,如下图所示

| 创新创业教育管理平台    |                                                                                                    | <b>-</b> REARCH - |
|---------------|----------------------------------------------------------------------------------------------------|-------------------|
| <b>會</b> 首页   | 学科高频调目管理 / 项目管理 / 项目中报                                                                                                    |                   |
| 項目申报数据        |                                                                                                    |                   |
| 🛃 双创项目管理 🛛 🗸  | 算用時間 支出科目 支出金額 前注洞明 <b>深加 時時</b>                                                                                                    |                   |
| 21 双创教改课题管理 ~ | 会寒极名内容                                                                                                    |                   |
| 8、科研训防项目管理 ~  | • 服名林如如何 ○ 出版用品名开始时间 • 服名林索利问 ○ 出版用品名称称词用                                                                                                    |                   |
| 🕎 学科克赛项目管理 🗠  | and the second second sec |                   |
| 项目列表          | 東戰總加亞特 前和人口對意思的特 見養石林                                                                                                    |                   |
| 获奖名单          |                                                                                                    |                   |
| 专家网上评分列表      | ■ B Z Q & E 単道道道 4 h / J X, X O ()<br>- E - E - A 国 ● D H ヴ - D 田- © A - 画 - X                                                                                                    |                   |
| 经费审批管理 ~      | 音定通知                                                                                                    |                   |
| 学分认定列表        | 7032889.74                                                                                                    |                   |
| ◀ 内容没布        |                                                                                                    |                   |
| 评委账号          |                                                                                                    |                   |
| 菜单管理          |                                                                                                    |                   |
|               |                                                                                                    |                   |
|               |                                                                                                    |                   |
|               |                                                                                                    |                   |
|               | 。<br>()、<br>の語の学校<br>本<br>り                                                                                                    |                   |
|               | 竟廣评分規則                                                                                                    |                   |

4)可灵活配置收集学生信息、如作品名称、团队名称、参赛资料等;可选择文本框、富文本、图片、附件四个格式。如下图所示:

| 创新创业教育管理平台    |              |                                              | 💄 1853336 <del>-</del> |
|---------------|--------------|----------------------------------------------|------------------------|
| <b>會</b> 首页   | 学科竞赛项日管理 / 项 | 白鹭潭 / 项目中级                                   |                        |
| 項目申报数据        |              | L CHRNHW                                     |                        |
| ➡ 双创项目管理 ~    |              | 中国加快<br>0子由TMV驱动。                            |                        |
| 21 双创教改课题管理 ~ | 竟赛评分规则       |                                              |                        |
| 8、科研训练项目管理 ~  | 评分规则         | 文件- 编辑 派入- 视园- 抱近- 崇指-                       |                        |
| ♥ 学科竞赛项目管理 ^  |              |                                              |                        |
| 项目列表          |              |                                              |                        |
| 获奖名单          |              |                                              |                        |
| 专家网上评分列表      |              |                                              |                        |
| 经费审批管理 ~      |              |                                              |                        |
| 常学分认定列表       |              |                                              |                        |
| ◀ 内容没布        |              |                                              |                        |
| 评委账号          |              |                                              |                        |
| 菜单管理          |              | 文本语                                          |                        |
|               |              | 御文本<br>限片<br>0字由TINY認知」                      |                        |
|               | 报名填写内容       | 附件 淡加服名等吗内容项 预改服名单                           |                        |
|               | 选择类型         | 研究部本         内容名称         通給入内容名称         通給 |                        |
|               |              | R/H 82                                       |                        |

可参考以下内容进行设置,设置完成后可点击"预览报名单"查看效果。

| 报名填写内容 |       |      | 添加报名填写内容项 预览 | 报名单 |
|--------|-------|------|--------------|-----|
| 选择类型   | 文本框 🗸 | 内容名称 | 团队名称         | 删除  |
| 选择类型   | 文本框 🗸 | 内容名称 | 作品名称         | 删除  |
| 选择类型   | 附件    | 内容名称 | 参赛资料电子稿      | 删除  |
|        | 取消    | 确定   |              |     |

填写完成后提交等待审核即可。审核完后项目立项,即可发送竞赛通知

# 3.4.2 发布竞赛通知

1) 进入内容发布菜单,点击"新增"按钮。

| ê)       | 新创业教育管理习     | 怡 |       |          |                                                     |       |
|----------|--------------|---|-------|----------|-----------------------------------------------------|-------|
| ŧ        | 首页           |   | 内容发布管 | 理 / 内容发布 |                                                     |       |
| ¢        | 项目申报数据       |   |       |          |                                                     |       |
| .dt      | 双创项目管理       | ~ | 请输    | 入标题搜索    | 清选择类型 🗸                                             |       |
| 1        | 双创教改课题管理     | ~ | •     | 新増 📀 删除  |                                                     |       |
| Ē,       | 科研训练项目管理     | × |       | 头图       | 标题                                                  | 创建人   |
| <b>D</b> | 学科竞赛项目管理     | ~ |       |          | 正大杯"市调赛"南昌大学选拔赛公告                                   | 平台管理员 |
| ¥        | 经费审批管理       | ~ |       |          | 关于举办南昌大学第十三届大学生化学实验竟赛的通知                            | 李芳    |
| Ŷ        | 基地项目管理       | Ň |       |          | 关于做好2022年度南昌大学创新创业教育类教学改革研究课题申报工作的通知                | 徐桂芳   |
| 5<br>    | 学分认定管理       | Ý |       |          | 关于公布第十四届全国大学生创新创业年会获奖名单的通知                          | 平台管理员 |
|          | N谷及布<br>W月答理 | ~ |       |          | (第二轮通知)第十四届全国大学生创新创业年会参会须知                          | 平台管理员 |
| 20       | 指导表师帐号       |   |       |          | 关于举办第十四届全国大学生创新创业年会的通知                              | 平台管理员 |
|          | 评委账号         |   |       |          | 关于第十四届全国大学生创新创业年会延期举办的通知                            | 平台管理员 |
|          | 管理员账号        |   |       |          | 关于举办第十四届全国大学生创新创业年会的通知                              | 平台管理员 |
| \$       | 系统设置         | ~ |       |          | 第十四届全国大学生创新创业年会学术论文、改革成果项目、创业推介项目准备及遴选<br>要求        | 平台管理员 |
|          |              |   |       |          | 教育部高等教育司关于公布2021年国家级大学生创新创业训练计划项目和重点支持领<br>域项目名单的通知 | 平台管理员 |
|          |              |   |       |          |                                                     |       |

#### 按要求填写对应信息点击提交即可

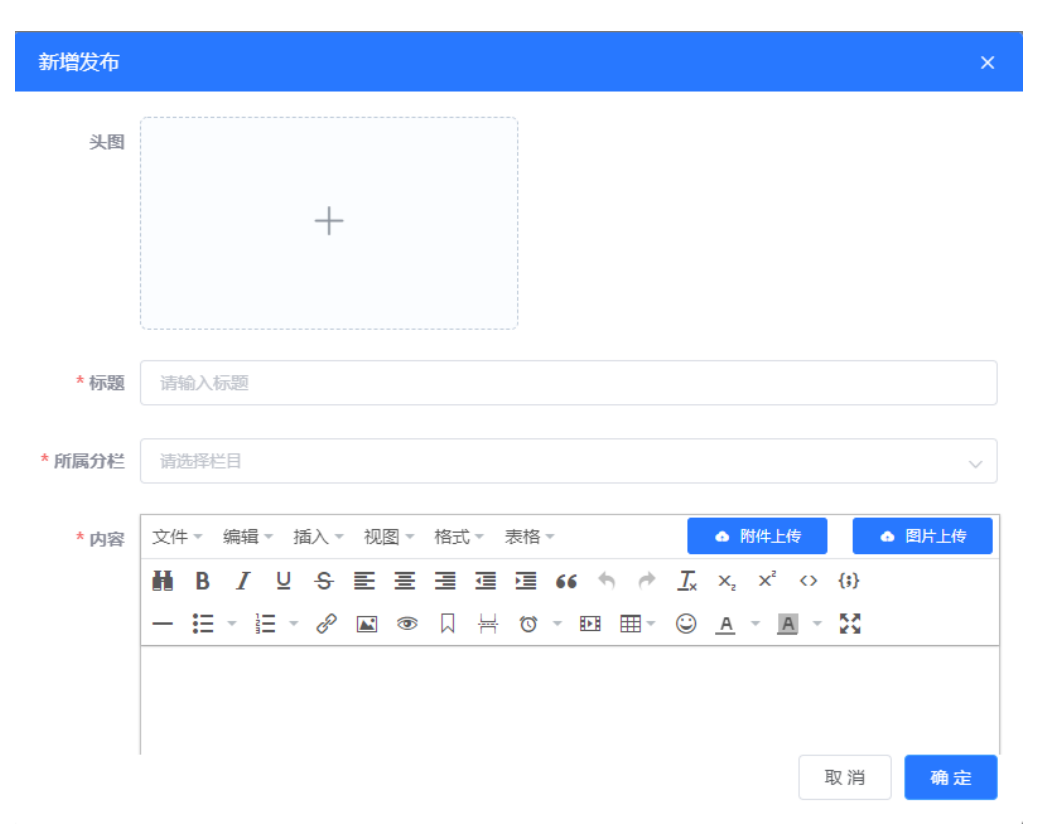

# 3.4.2 录取学生

1) 竞赛通知发起后学生可登录系统进行报名,报名成功后教师需要进行审批, 在项目列表一报名详情进行审核操作

| 创新创业教育管理平台                                   | Ð                                                                                                    |              |      |       |         |         |            |      |             |                |      |         |      |             |
|----------------------------------------------|----------------------------------------------------------------------------------------------------|--------------|------|-------|---------|---------|------------|------|-------------|----------------|------|---------|------|-------------|
| <b>合</b> 首页                                  | 学科亮赛项目管理 / 项目管理 / 项                                                                                                    | 目列表          |      |       |         |         |            |      |             |                |      |         |      |             |
| 「項目申报数据                                      |                                                                                                    |              |      |       |         |         |            |      |             |                |      |         |      |             |
| 🛃 双创项目管理 👘                                   | 請輸入宣喜名称複数                                                                                                    |              |      |       |         |         |            |      |             |                |      |         |      | 高级铸造 ~      |
| 1 双创教改课题管理 ~                                 | 竟要名称                                                                                                    | 寬賽类型         | 寬賽級別 | 中报年度  | 承办单位    | 项目负责人   | 联系方式       | 中请经费 | 报名学生数       | 审核状态           | 项目中请 | 报告详情    | 获奖名单 | 操作          |
| <b>良,</b> 科研训练项目管理 😪                         | 12.7则试学科项目                                                                                                    | B级学科宫赛项<br>目 |      | 2021  | 新闻与传播学院 | 304F    | 1555555555 | 500  | 2           | 項目申报 - 已发布     |      | 查查      | 會要   |             |
| 学科竞赛项目管理 ~                                   | 测试英语大赛                                                                                                    | B级学科竞赛项目     |      | 2022  | 10000   | 测试人     | 1 10       | 1000 | 0           | 项目中报 · 数务处审核退回 | 조막   | 查查      | 五日   |             |
| 項目列表                                         | 10.0010.000                                                                                                    | B级学科竞赛项<br>目 |      | 2022  | 1000    | 1       | 13         |      | 247         | 项目申报 - 已发布     | 度音   | 度否      | 唐石   |             |
| 获奖名单                                         | and the second second                                                                                                    | B级学科院赛项<br>目 |      | 2022  | -       | 1       | 13 1 3     | 100  | 70          | 項目申報 - 已发布     | 五司   | 直費      | 查查   |             |
| 字院管理                                         | and the second second s | C级学科竞赛项<br>目 |      | 2022  | IR      | FILL BE | 18 55 7    | 1000 | 60          | 項目申报 - 已发布     | 27   | 度有      | 29   |             |
| 专家网上许分列表                                     | Summer and the second                                                                                                    | B级学科竟赛项<br>目 |      | 2022  |         | R       | 13 1 4     | 100  | 6           | 项目申报 - 已发布     | 27   | 直有      | 直音   |             |
| 固定項目控制                                       | 101003-0004                                                                                                    | B级学科竞赛项<br>目 |      | 2022  | 1.000   | 2       | 18 30      |      | 2           | 項目申报 - 已发布     | -    | 27      | 27   |             |
|                                              | Terrane and and and                                                                                                    | B级学科竞赛项<br>目 | 校级   | 2022  |         | 8       | 15 65      | -    | 0           | 项目申报 - 申报中     | 重要   |         | 查看   |             |
| <ul> <li>第一次分认会管理</li> </ul>                 | 100000000000000000000000000000000000000                                                                                                    | B级学科克赛项<br>目 | 校报   | 2022  | I.6214  | 100     | 189 63     |      | 0           | 項目申报-数务处审核通过   | -    | 重要      | 29   |             |
| ◀ 内容发布                                       |                                                                                                    | B级学科竞赛项<br>目 | 校级   | 2022  | H.      | Вł;     | 1890 00    | 100  | 0           | 項目申报 - 申报中     | 音音   | 度容      | 查看   |             |
|                                              |                                                                                                    |              |      |       |         |         |            |      |             |                |      |         |      |             |
| ◎ 系统设置                                       |                                                                                                    |              |      |       |         |         |            |      |             |                |      |         |      |             |
|                                              |                                                                                                    |              |      |       |         |         |            |      |             |                |      |         |      |             |
| 创新创业教育管理平台                                   | Ð                                                                                                    |              |      |       |         |         |            |      |             |                |      |         |      |             |
| ★ 首页                                         | 学科竞赛项目管理 / 项目管理 / 学                                                                                                    | 生报名列表        |      |       |         |         |            |      |             |                |      |         |      |             |
| 項目申报数据                                       |                                                                                                    |              |      |       |         |         |            |      |             |                |      |         |      |             |
| ▶ 双创项目管理 🗸                                   | ★ 号出 批量审核通过                                                                                                    | 批量审核不通       | 过能   | 1805A |         |         |            |      |             |                |      |         |      |             |
| 11 双创教改课题管理 ·                                | 75                                                                                                    | 參赛人姓名        | 所得   | 主院/派  | 专业      | 项       | 日成员 年      | 极    | 联系方式        | 状态             | 报名   | 表       |      | 提作          |
| 8、科研训练项目管理 👋                                 | 88888888                                                                                                    | 泡记成          | 软    | 叶学院   | 计算机Ⅱ3   | ×       | 0 20       | 21   | 13030303030 | 已报名            | 21   |         | 审批通过 | 审批不通过<br>退回 |
| 😨 学科竞赛项目管理 🗠                                 | 666666                                                                                                    | 测试学生李        | 25   | 试学院   | 测试大类    | 1       | 0 20       | 20   | 13030303030 | 已报名            | 童    | 8       | 审批通过 | 审批不通过<br>退回 |
| 项目列表                                         |                                                                                                    |              |      |       |         |         |            |      |             |                |      |         |      |             |
| 获奖名单                                         |                                                                                                    |              |      |       |         |         |            |      |             |                |      |         |      |             |
| 学院管理                                         |                                                                                                    |              |      |       |         |         |            |      |             |                |      |         |      |             |
| 专家网上评分列表                                     |                                                                                                    |              |      |       |         |         |            |      |             |                |      |         |      |             |
| 固定项目控制                                       |                                                                                                    |              |      |       |         |         |            |      |             |                |      |         |      |             |
| ■ 经费审批管理 ~                                   |                                                                                                    |              |      |       |         |         |            |      |             |                |      |         |      |             |
| 基地项目管理 ~                                     |                                                                                                    |              |      |       |         |         |            |      |             |                |      |         |      |             |
| 学分认定管理 ~                                     |                                                                                                    |              |      |       |         |         |            |      |             |                |      |         |      |             |
| 内容发布                                         |                                                                                                    |              |      |       |         |         |            |      |             |                |      |         |      |             |
| 2. 账号管理 ·                                    |                                                                                                    |              |      |       |         |         |            |      |             |                |      |         |      |             |
| 章 系统设置 ~ ~ ~ ~ ~ ~ ~ ~ ~ ~ ~ ~ ~ ~ ~ ~ ~ ~ ~ |                                                                                                    |              |      |       |         |         |            |      |             |                |      |         |      |             |
|                                              | #2年数項                                                                                                    |              |      |       |         |         |            |      |             |                |      | 049. (E |      | ) 前件 1 页    |
|                                              | - 7°C6-77-364,889                                                                                                    |              |      |       |         |         |            |      |             |                | 1    | væ/∞ ∨  |      | - ma - A    |

#### 3.4.1 专家评审

1) 进入学科竞赛一专家网上评分,新增一条时间控制

| 成员变更审核列表      | Ş結会質項目管理/ 专家現上評分/ 冬安乳上評分所示 |            |   |                     |                     |   |       |       |        |  |  |  |
|---------------|----------------------------|------------|---|---------------------|---------------------|---|-------|-------|--------|--|--|--|
| 又创教改课题管理 ^    |                            |            |   |                     |                     |   |       |       |        |  |  |  |
| 項目申报控制        | 请输入项目名                     | 調整入損日名將總統  |   |                     |                     |   |       |       |        |  |  |  |
| 项目列表          | ③ 新増                       | ⊙ 删除       |   |                     |                     |   |       |       |        |  |  |  |
| 专家网上评分列表      |                            | 评分名称       |   | 评分开始时间              | 评分结束时间              |   | 评分项目数 |       | 授作     |  |  |  |
| 8. 科研训修项目管理 ~ |                            | 学科竞赛项目专家评分 | [ | 2021-12-07 00:00:00 | 2022-04-08 19:30:00 | 1 |       | 修改    | 項目分配   |  |  |  |
| 学科竞赛项目管理 ^    |                            |            | l |                     |                     |   |       |       |        |  |  |  |
| 项目列表          |                            |            |   |                     |                     |   |       |       |        |  |  |  |
| 获奖名单          |                            |            |   |                     |                     |   |       |       |        |  |  |  |
| 学院管理          |                            |            |   |                     |                     |   |       |       |        |  |  |  |
| 专家网上评分列表      |                            |            |   |                     |                     |   |       |       |        |  |  |  |
| 固定项目控制        |                            |            |   |                     |                     |   |       |       |        |  |  |  |
| 经费审批管理 ~      |                            |            |   |                     |                     |   |       |       |        |  |  |  |
| 基地项目管理 ~      |                            |            |   |                     |                     |   |       |       |        |  |  |  |
| 学分认定管理 ^      |                            |            |   |                     |                     |   |       |       |        |  |  |  |
| 学分认定列表        |                            |            |   |                     |                     |   |       |       |        |  |  |  |
| 学分认定遗径        |                            |            |   |                     |                     |   |       |       |        |  |  |  |
| 学分项目列表        | <ul> <li>共1条数据</li> </ul>  |            |   |                     |                     |   |       | < 1 > | 前往 1 页 |  |  |  |
| ✓ 内容没布        |                            |            |   |                     |                     |   |       | _     |        |  |  |  |

2)专家分组,设置好评审时间后,点击项目分配进入列表,点击未分组进行专家分组

| 创新创业教育管理平台        | E                        |       |               |  |  |
|-------------------|--------------------------|-------|---------------|--|--|
| 成员变更审核列表          | 学科竞赛项目管理 / 专家网上评分 / 项目分配 |       |               |  |  |
| 又创教改课题管理 ^        |                          |       |               |  |  |
| 项目申报控制            | +                        | 项目名搜索 |               |  |  |
| 项目列表              | □ 未分组                    | ⊙ 项   | 目分组           |  |  |
| 专家网上评分列表          | 学科专家一组 ***               |       | 学科竞赛项目        |  |  |
| 1288 科研训练项目管理 🛛 🔧 | ② 正大杯专家一组 ***            |       | "美均-辉景杯" 第七届… |  |  |
| 🔮 学科竞赛项目管理 🔷      | 🖾 正大杯专家二组 🚥              |       |               |  |  |
| 而日列丰              |                          |       | "美均-辉景杯"第七届…  |  |  |
|                   |                          |       | "美均-辉景杯"第七届…  |  |  |
| 狱笑谷单              |                          |       | "美均-辉景杯" 第七届… |  |  |
| 学院管理              |                          |       |               |  |  |

3) 输入专家组名称,选择对应专家提交即可(专家账号可找教务员赋权)

| 新增专家分组 |          |        |  |  |
|--------|----------|--------|--|--|
| 专家组名称  | 请输入专家组名称 |        |  |  |
| 专家     |          | (  i ) |  |  |
|        |          |        |  |  |
|        |          |        |  |  |

4)选择对应项目分配至新建的专家组中即可

| の成正の小小水本の第二日、マントン | =                        |  |        |                                            |            |     |     |      |        |  |  |  |
|-------------------|--------------------------|--|--------|--------------------------------------------|------------|-----|-----|------|--------|--|--|--|
| 即新的业权有管理平台        | =                        |  |        |                                            |            |     |     |      |        |  |  |  |
| 成员变更审核列表          | 学科克赛项目管理 / 专家网上评分 / 项目分配 |  |        |                                            |            |     |     |      |        |  |  |  |
| 又创教改课题管理 ^        |                          |  |        |                                            |            |     |     |      |        |  |  |  |
| 项目申报控制            | +                        |  |        | · 读目分                                      | 项目分组       |     |     |      |        |  |  |  |
| 项目列表              | ☆ 未分组                    |  | ◎ 项目分组 |                                            |            |     |     |      |        |  |  |  |
| 专家网上评分列表          | 🖾 学科专家一组                 |  |        | <ul> <li>正大杯专家一组</li> <li>学科院赛项</li> </ul> |            |     | 评分  | 项目成员 | 所在院/系  |  |  |  |
| 科研训练项目管理 ~        | 28 正大杯专家一组               |  |        | () 止フ<br>(美均-辉泉杯) 身                        |            |     | 未评分 |      | 物理与材料学 |  |  |  |
| 学科完赛项目管理 ^        | 🗟 正大杯专家二组                |  |        | "美均-辉累杯" 争                                 | 取用         | 備走  | 未评分 |      | 物理与材料学 |  |  |  |
| 项目列表              |                          |  |        | "美均-辉累杯"第七届…                               | 5701120091 | 薛紫嫣 | 未评分 |      | 物理与材料学 |  |  |  |
| 获奖名单              |                          |  |        | "美均-辉累杯"第七届…                               | 5701119020 | 刘欣雨 | 未评分 |      | 物理与材料学 |  |  |  |
| 学院管理              |                          |  |        | "美均辉累杯" 第七届…                               | 5701120183 | 戴思遥 | 未评分 |      | 物理与材料学 |  |  |  |
| 专家网上计分列表          |                          |  |        | "美均·辉景杯" 第七届…                              | 5701119056 | 周洲  | 未评分 |      | 物理与材料学 |  |  |  |
| ■ 经费审批管理 >        |                          |  |        | "美均-辉景杯" 第七届…                              | 5701120202 | 张许敏 | 未评分 |      | 物理与材料学 |  |  |  |
| ● 基地项目管理 >        |                          |  |        | "美均-辉景杯"第七届…                               | 5701121163 | 张昱来 | 未评分 |      | 物理与材料学 |  |  |  |
| 学分认定管理 ^          |                          |  |        | "美均-辉景杯"第七届…                               | 5701120218 | 梅豪  | 未评分 |      | 未来技术学院 |  |  |  |
| 学分认定列表            |                          |  |        | "美均-辉景杯"第七届…                               | 5701120126 | 武丹  | 未评分 |      | 物理与材料学 |  |  |  |
| 学分认定途径            |                          |  |        |                                            |            |     |     |      |        |  |  |  |